## v72 新機能 クイックガイド

## TNT オブジェクトをクリックしてプロパティを表示する

ご存知でしたか?... TNT オブジェクトやサブオブジェクトをクリックして、関連情報

を表示できます。(v2007:73 以前のバージョンのみ対応)

## TNT オブジェクトをクリックしてプロパティを表示することで...

- TNT エクスプローラを利用して、TNT オブジェクトやサブオブジェクトの情報を開くことができます。
- TNT 製品を起動させなくてもオブジェクトのプロパティを表示できます。
- TNT オブジェクトのサイズ、作成日時、データタイプ等を素早く表示できます。

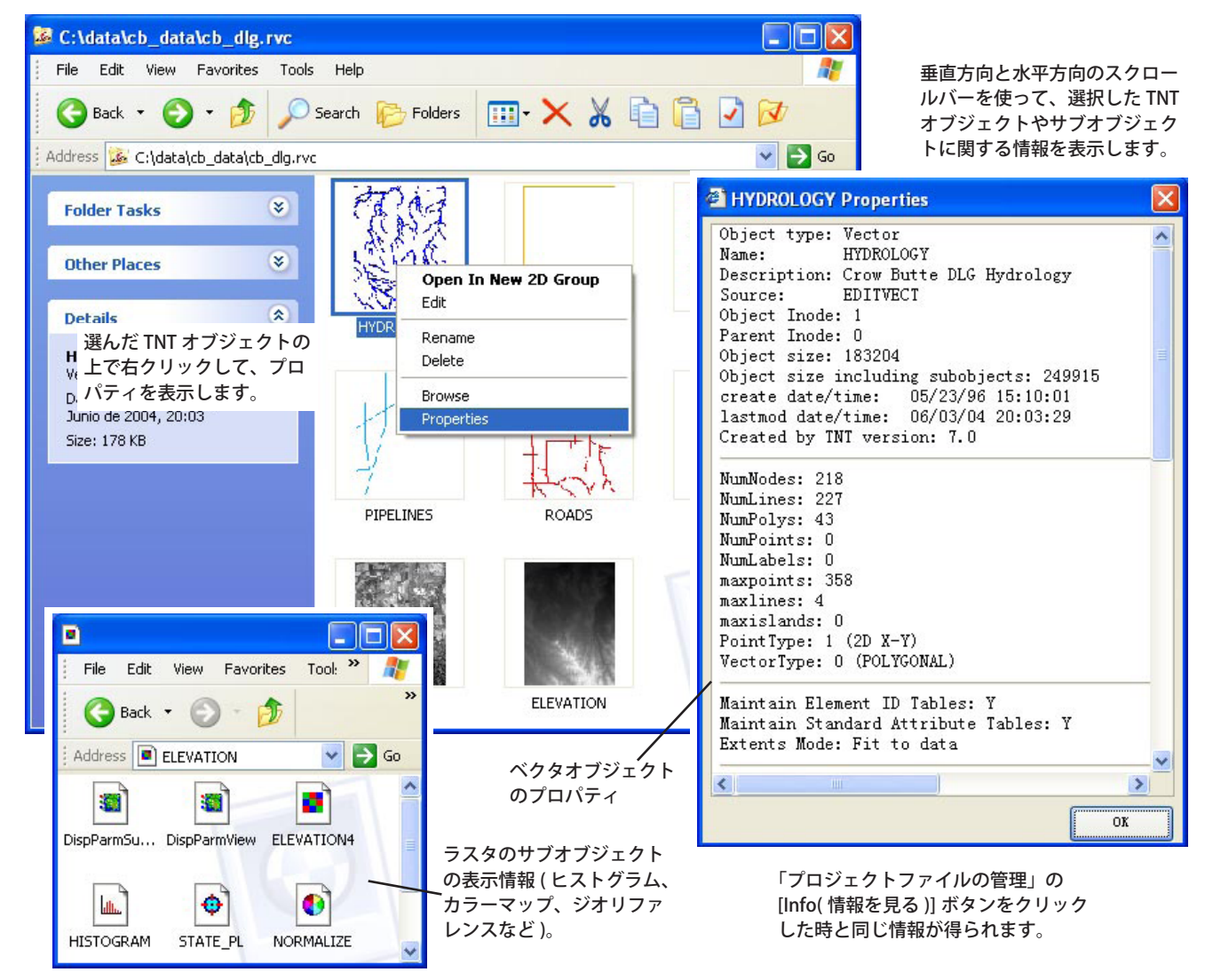

## TNT レイアウトをクリックして地図を表示する方法

- [ツール (Tools)]>[システム (System)]>[ 詳細設定 (Preferences)] を選んで、[プロジェクト (.RVC) ファイル (Project File)] タブをクリックします。
- [TNT ファイルへのアクセスを Windows エクスプローラに統合 (Integrate TNT file access into Windows Explorer)] トグルをオンにします。
- TNT データのディレクトリに入って、プロジェクトファイルの中をブラウズします。
- TNT オブジェクトやサブオブジェクトを選んで右クリックします。
- 開いたメニューから [プロパティ]を選択します。
- [OK] をクリックして、Windows の〈プロパティ〉ウィンドウを閉じます。

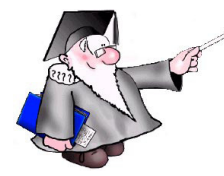

さらに知りたいことがあれば...

以下の入門書をご覧ください: プロジェクトファイルの理解とメンテナンス (Understanding and Maintaining Project Files)

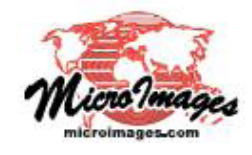